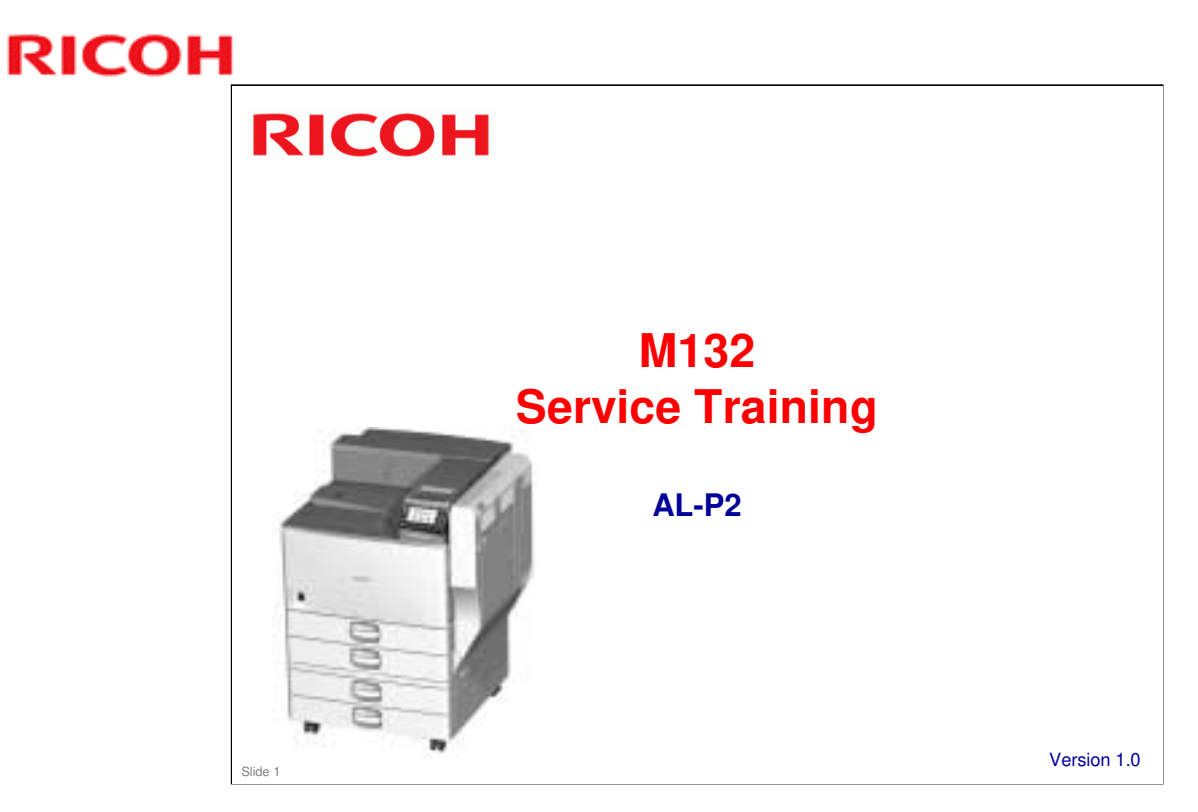

This training course provides service technician training for the AL-P2. It only explains the differences from the AL-P1, so knowledge of that model is required.

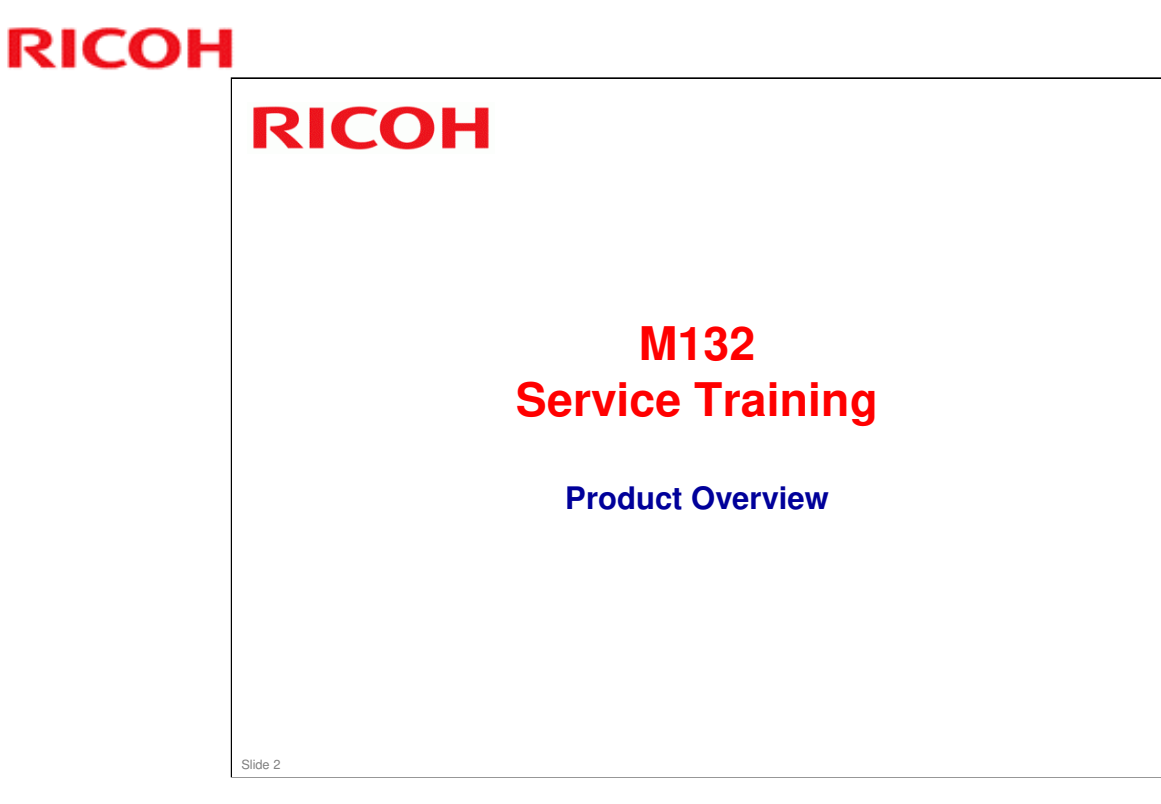

This section provides an overview of the machine, and the options that can be installed.

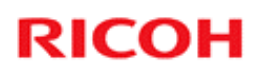

## What Models are there in the Series?

□ AL-P2 (M132)

• 50 ppm

# □ Contains PostScript3, duplex unit, and bypass tray as standard equipment.

Slide 3

### AL-P2 Training

# **RICOH**

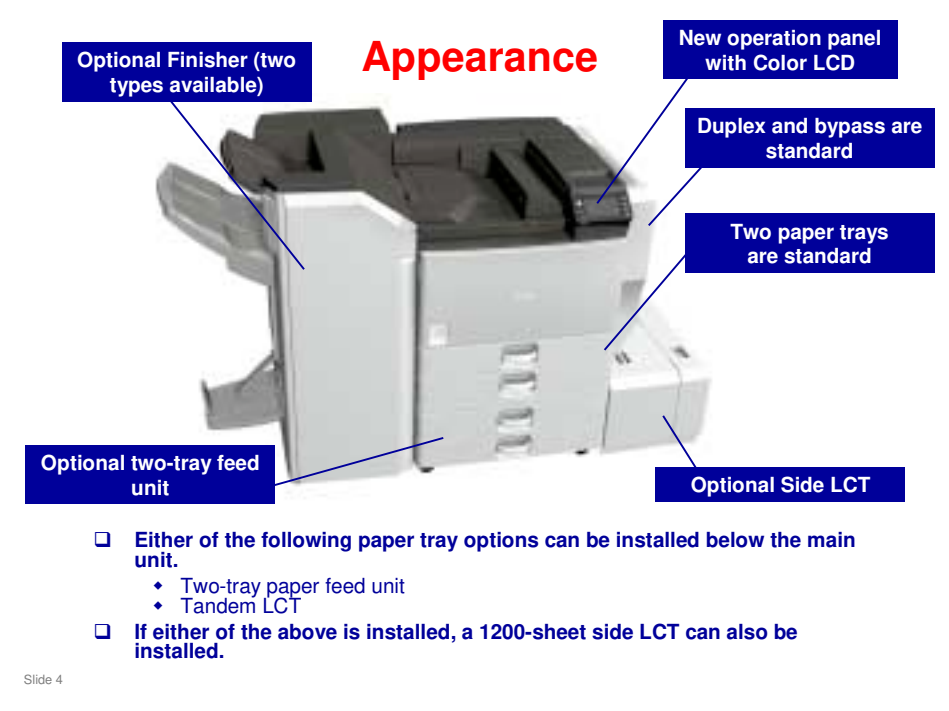

### Compared with related models:

- □ There is no shift tray, side tray, or one-bin tray option.
- □ There is also no mailbox option.

## **Options: Paper Feed and Finishing**

|                                                                |     | Also used with these new models: | Similar to: | Note                                                              |
|----------------------------------------------------------------|-----|----------------------------------|-------------|-------------------------------------------------------------------|
| Two-tray paper feed<br>unit (D580): PB3130                     |     | AL-C2, AP-P3                     | AL-P1       | Can be installed by<br>users (AL-P1: installed<br>by technicians) |
| Tandem LCT (D581):<br>PB3140                                   |     | AL-C2, AP-P3                     | AL-P1       | Can be installed by<br>users (AL-P1: installed<br>by technicians) |
| Side LCT (D631):<br>RT3020                                     |     | AL-C2, AP-P3                     | AL-P1       | Requires one of D580 o<br>D581                                    |
| Bridge unit (D634):<br>BU3060                                  |     | AL-C2, AP-P3                     | AL-P1       |                                                                   |
| 1000-sheet finisher<br>(D588): SR3090                          |     | AL-C2                            | AL-P1       | Requires bridge unit an one of D580 or D581                       |
| 3000-sheet finisher<br>(D636): SR3120                          |     | AL-C2, AP-P3                     | AL-P1       | Requires bridge unit an one of D580 or D581                       |
| Punch unit (D570):<br>Punch Unit PU3030                        |     | AL-C2, AP-P3                     | AL-P1       | For D636                                                          |
| Output jogger unit<br>(B703): Output Jogger<br>Unit Type 9002A | New | MT-C5, AP-P3                     | AL-P1       | For D636                                                          |

## No additional notes

Slid

## **Options: Printer**

|                                           |     | Note           |
|-------------------------------------------|-----|----------------|
| M416: IPDS Unit Type 8300                 | New |                |
| M416: SD card for NetWare Printing Type N | New |                |
| M416: Hard Disk Drive Option Type 8300    | New | 160 GB         |
| D641: SD Card for Fonts Type D            |     | Used with S-P2 |
| D594: Memory Unit Type L 512MB            |     |                |

□ There is no RPCS driver.

Slide 6

## **Options: Controller**

|                                                          | Also used with these new models: | Note |
|----------------------------------------------------------|----------------------------------|------|
| B679: IEEE 1284 Interface<br>Board Type A                | AL-C2                            |      |
| M344: IEEE 802.11a/g<br>Interface Unit Type L            | AP-P3                            |      |
| M344: IEEE 802.11g<br>Interface Unit Type M or<br>Type P | AP-P3                            |      |
| G874: Gigabit Ethernet<br>Board Type A (EU)              | AL-C2                            |      |
| M394: Gigabit Ethernet<br>Board Type C (NA)              |                                  |      |
| D640: VM Card Type U                                     | AL-C2, AP-P3                     |      |

Slide 7

No Bluetooth option

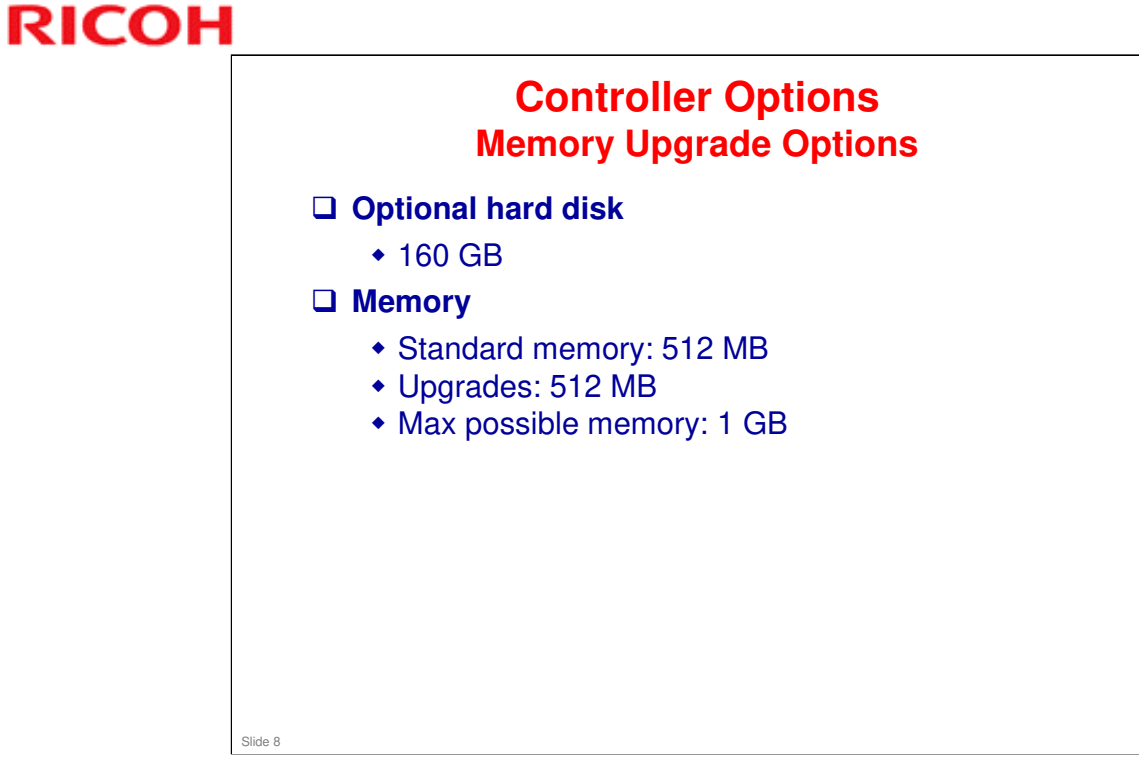

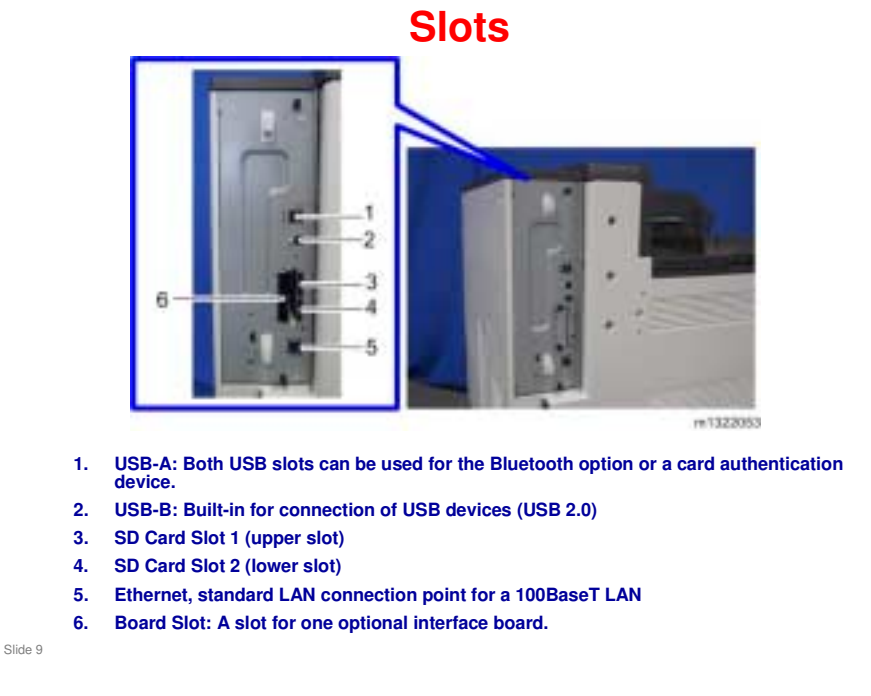

- $\hfill\square$  Board Slot: One of the following can be installed.
  - Gigabit Ethernet Board Type A
  - IEEE 802.11a/g Interface Unit Type J or IEEE 802.11g Interface Unit Type K
  - ➢ IEEE 1284 Interface Board Type A
- □ The SD Card slots are discussed in more detail on the next few slides.

## SD Card Slots (1)

### □ Slot 1 (upper slot):

- The slot is empty when shipped
- Use when installing the following options
  - » IPDS
  - » SD card for Netware printing
  - » SD card for fonts (EU model)
  - » VM card
- If the number of options that you wish to install is more than the number of available SD card slots, move them onto one SD card.
   » Destination card: SD slot 1
- If more than one SD card options must be merged, and the VM card is one of them, the VM card must be the target SD card.
  - » The VM card option cannot be moved.

Slide 10

Installation > Controller Options

DF Direct/PCL/PostScript 3 are pre-installed in the controller ROM.

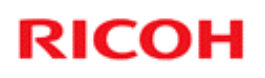

## **SD Card Slots (2)**

### □ Slot 2 (lower slot)

- The slot is empty when shipped.
- Use this slot for service procedures, such as firmware update and NVRAM backup.

Slide 11

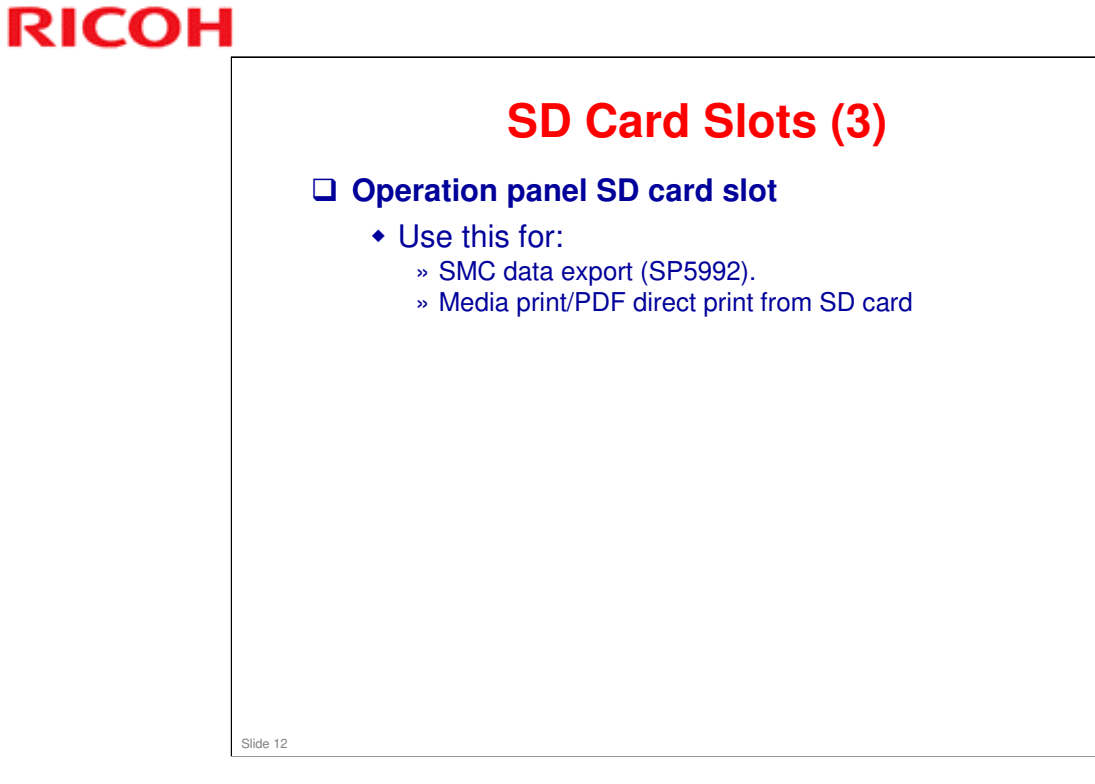

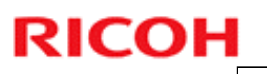

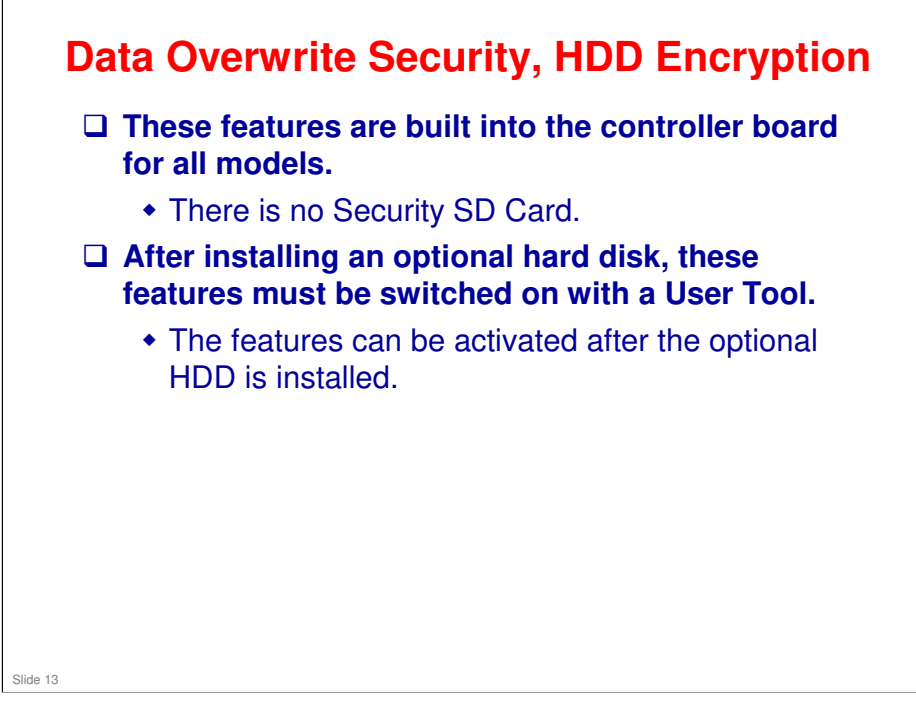

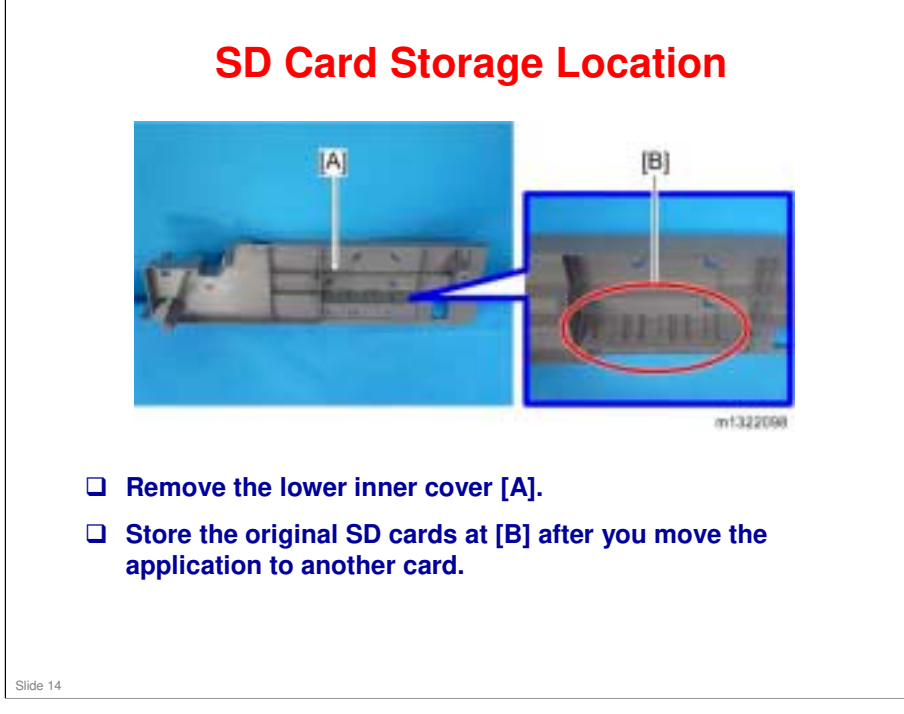

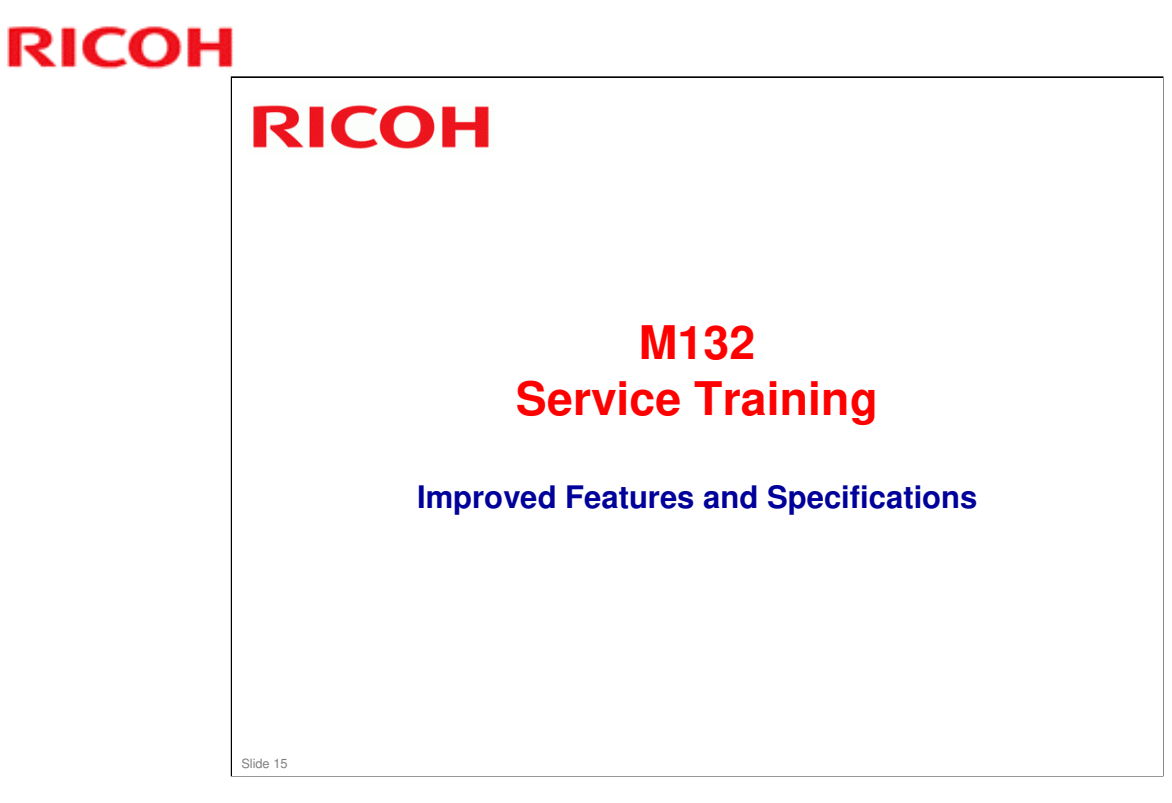

This section provides an overview of the main specifications and explains improvements over the AL-P1.

### AL-P2 Training

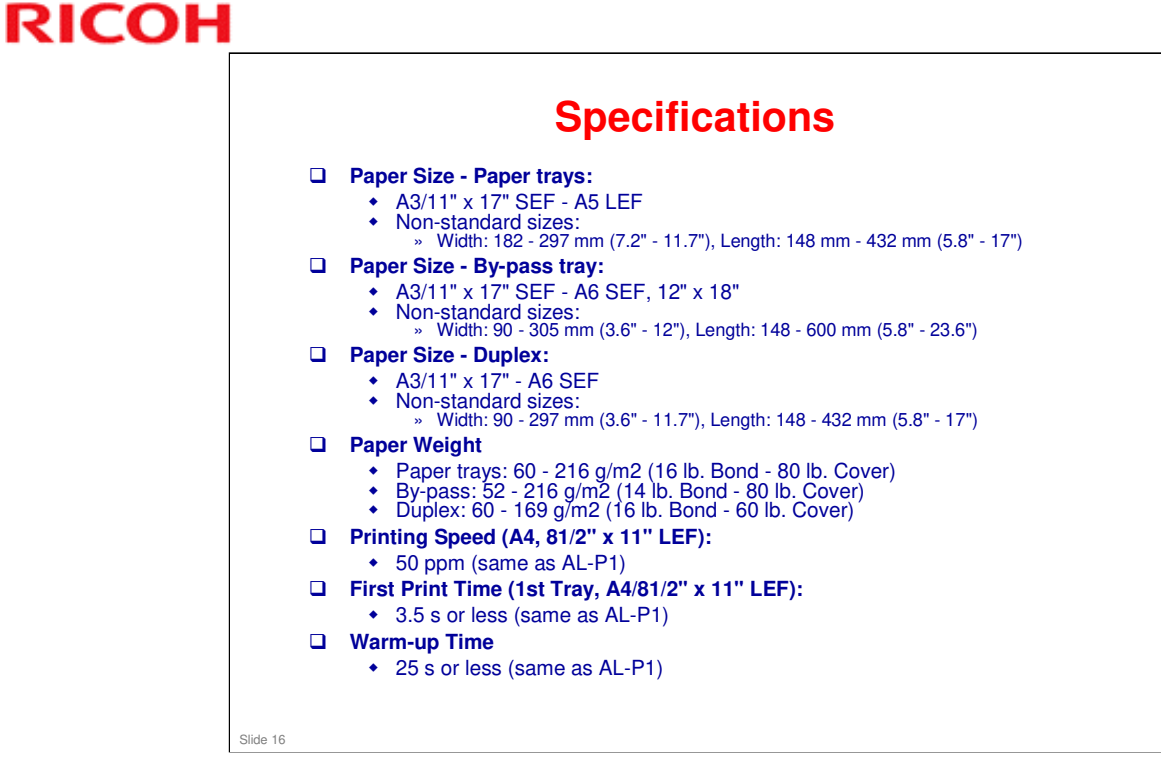

Print speed: Same as the AL-P1

## AL-P2 Training

## **RICOH**

| APV, per<br>month15k12kPM Cycle160k160kVPBF (Mean<br>Prints<br>3etween<br>Failure)150k150k                |
|----------------------------------------------------------------------------------------------------|
| PM Cycle160k160kMPBF (Mean<br>Prints<br>Between<br>Failure)150k150kSetween<br>Failure)100k100k            |
| MPBF (Mean<br>Prints<br>Between<br>Failure) 150k 150k                                                     |
|                                                                                                    |
| EM ratio 0.1 0.08<br>(Mainframe)                                                                          |
| Estimated 3,200k or 5 years whichever 3,200k or 5 years whichever comes first 3,200k or 5 years whichever |

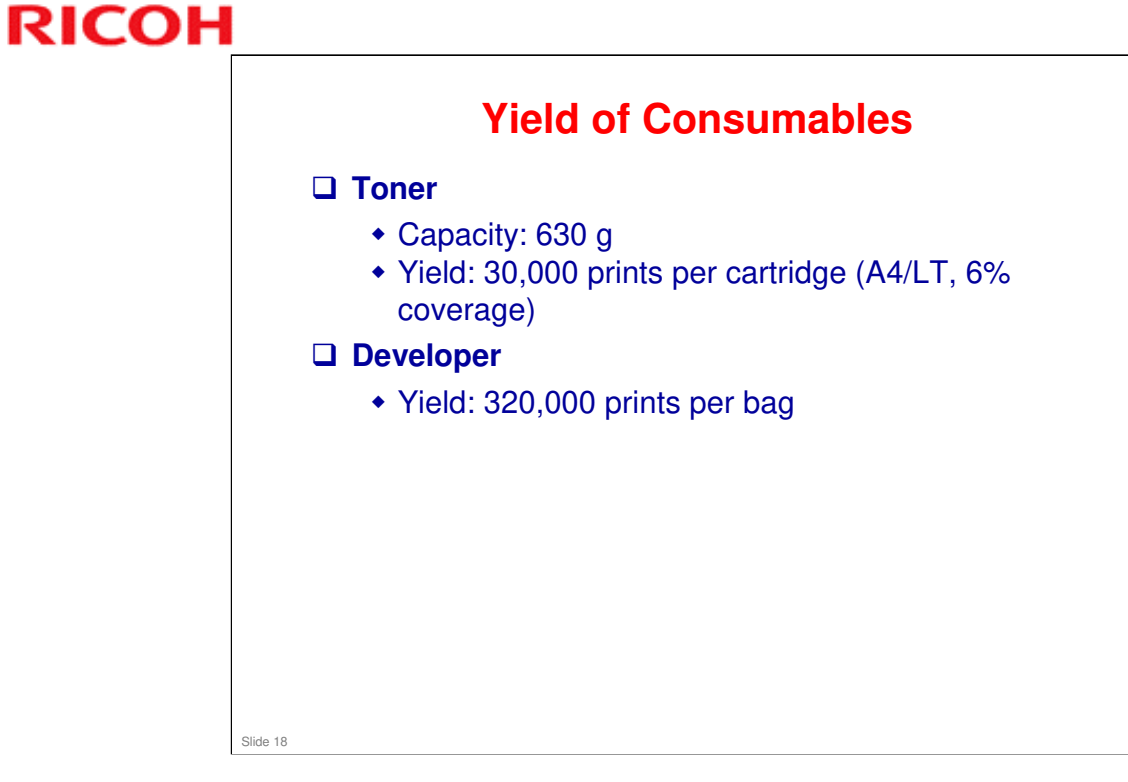

□ Same as AL-P1

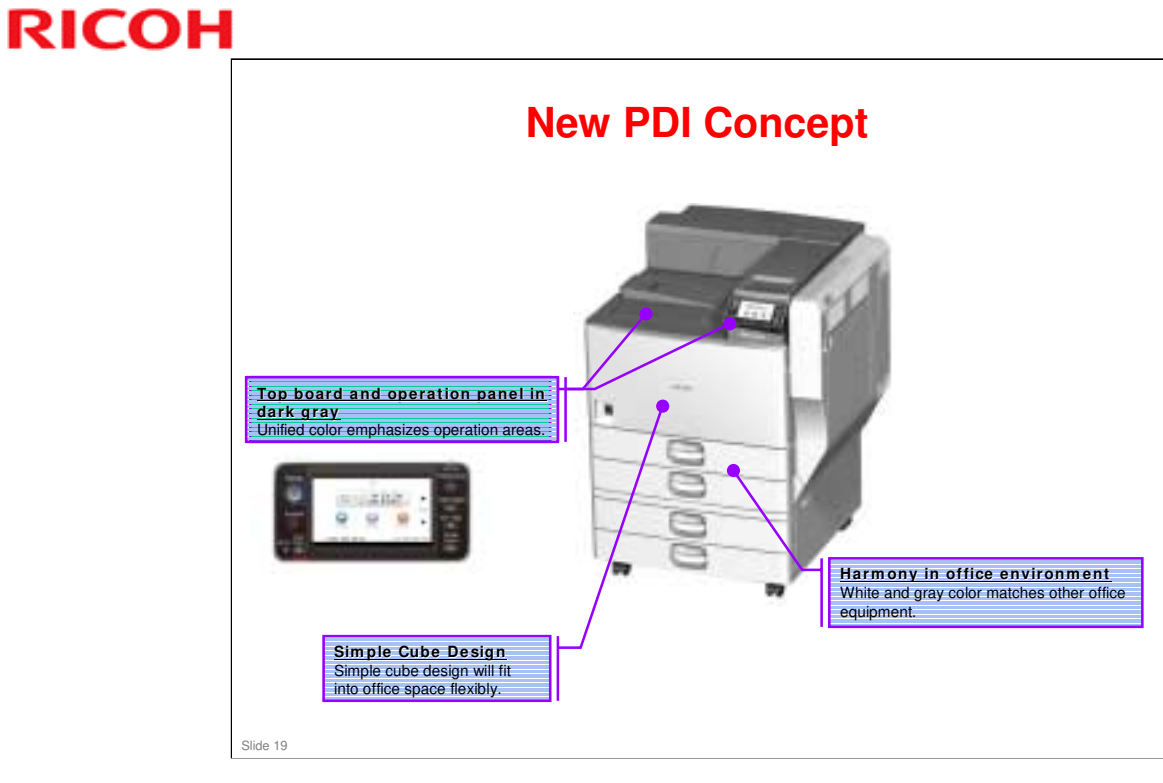

**PDI: Product Design Identity** 

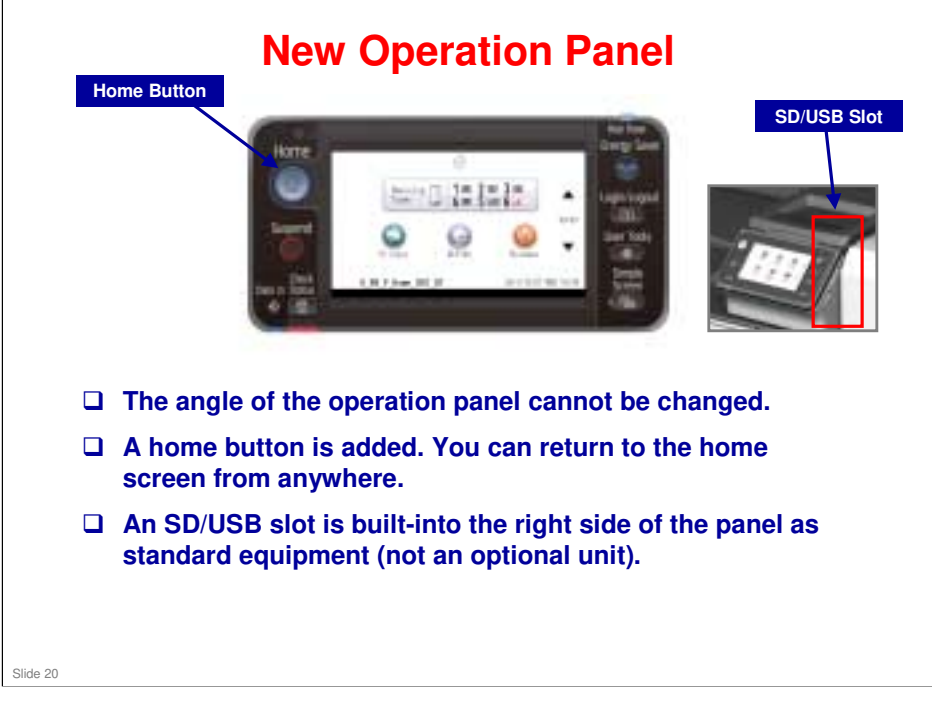

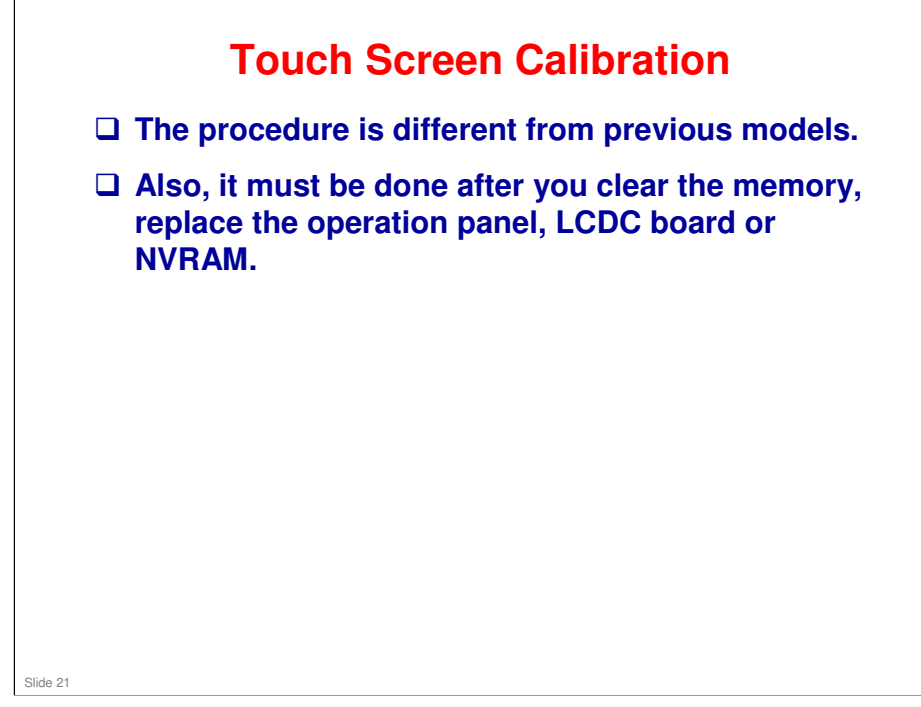

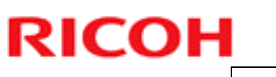

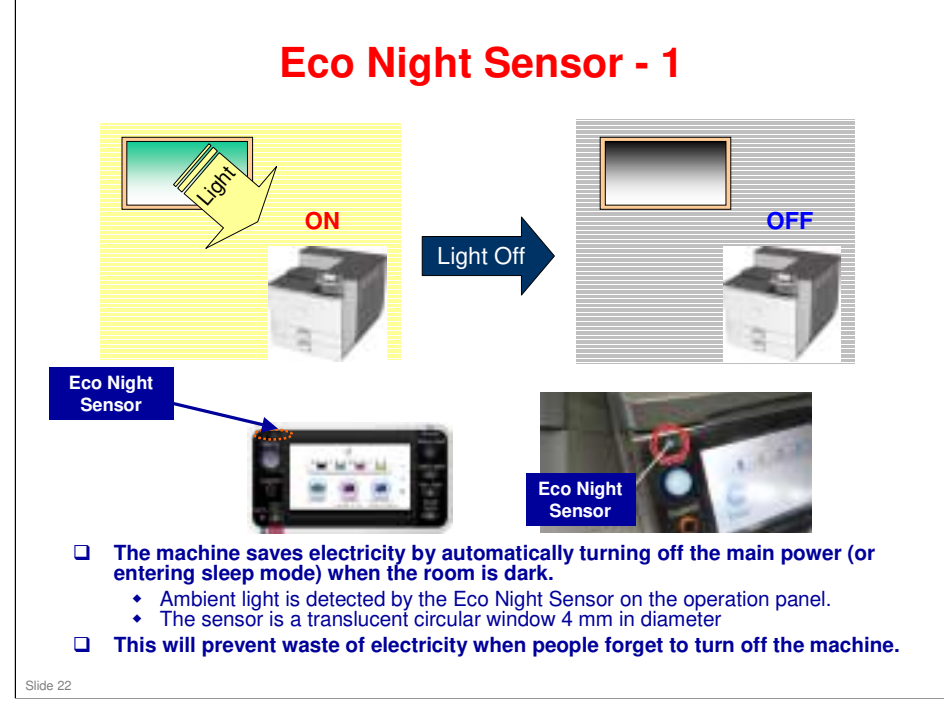

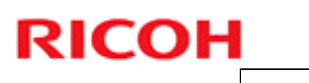

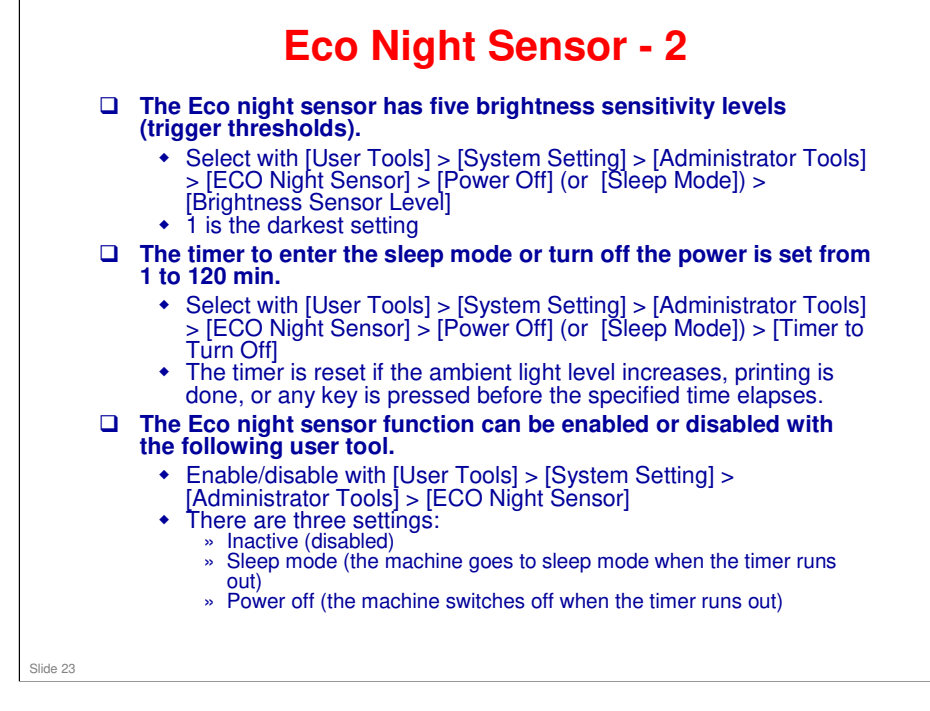

## **Eco Night Sensor - 3**

- If the controller is executing a process, the Light Detect Function activates after the process is completed.
- □ Light Detect also cannot activate if printing stopped due to a lack of paper or a paper jam.
- □ If a spooled print job is stored in the machine, the machine cannot activate Light Detect.
- After the Light Detect Function turns off the power, the machine cannot power on by itself. To power on the machine, the main power switch has to be turned on manually.

Slide 24

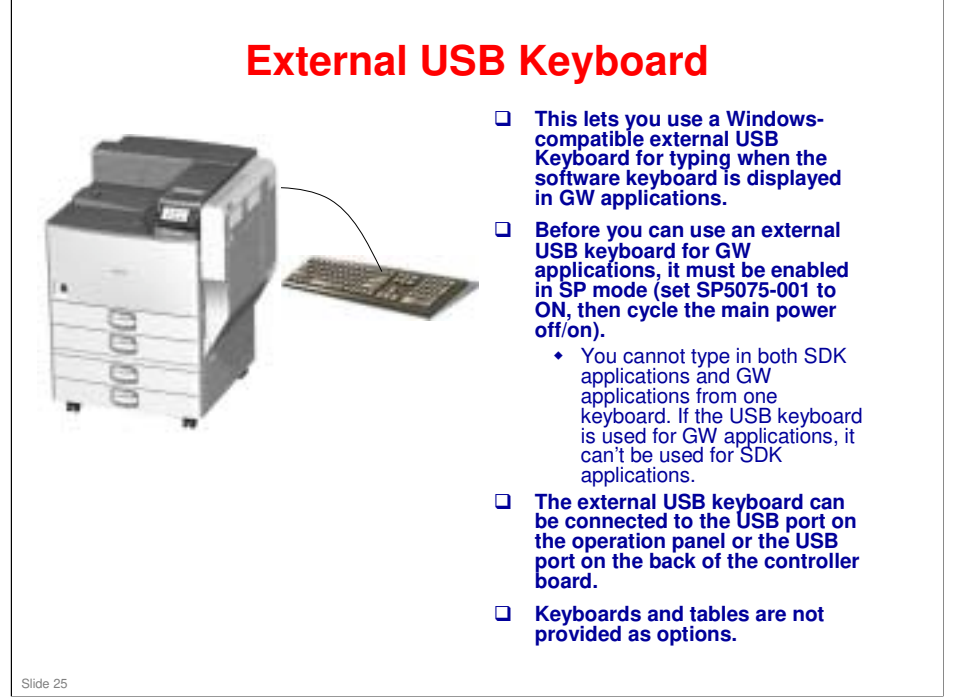

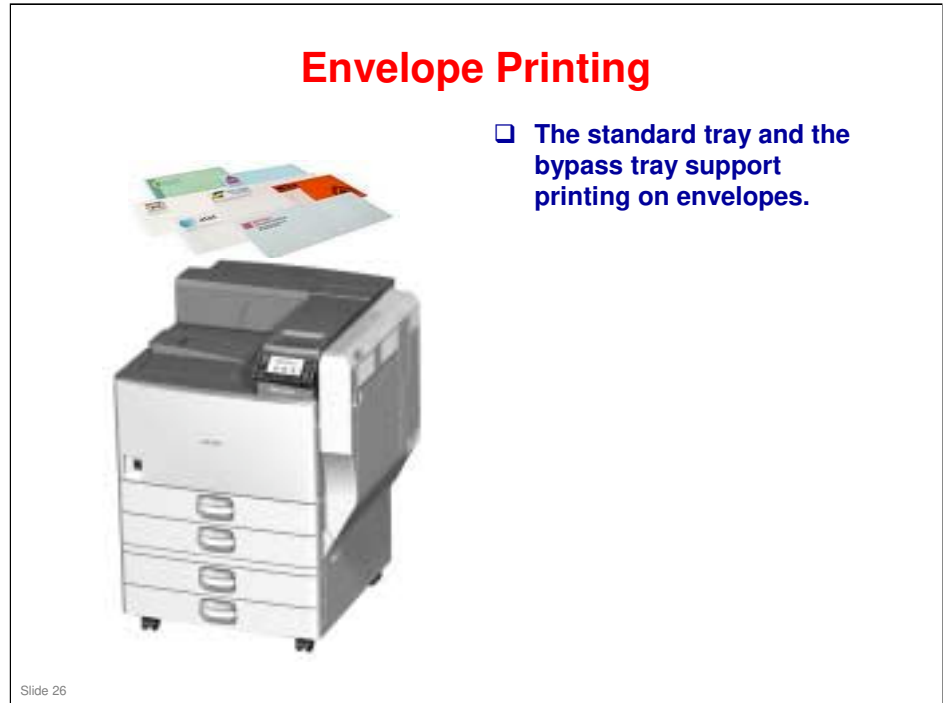

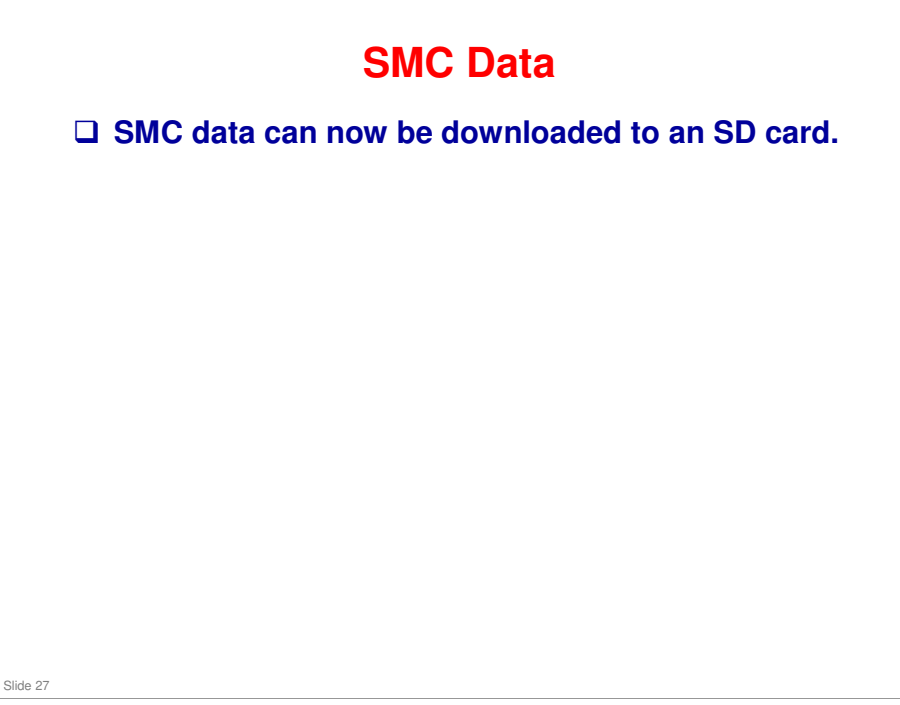

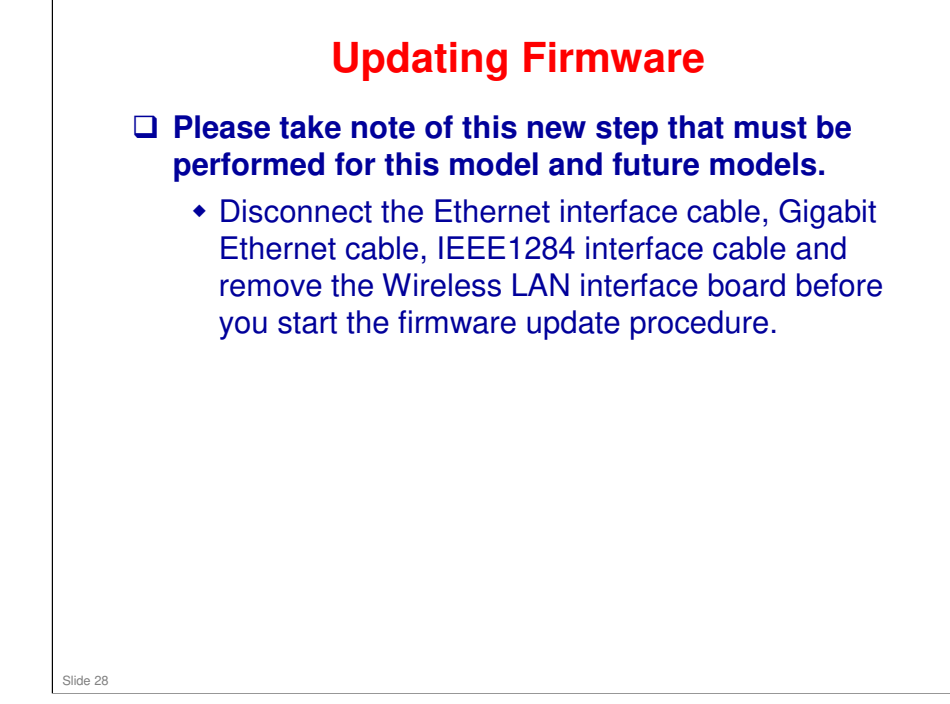

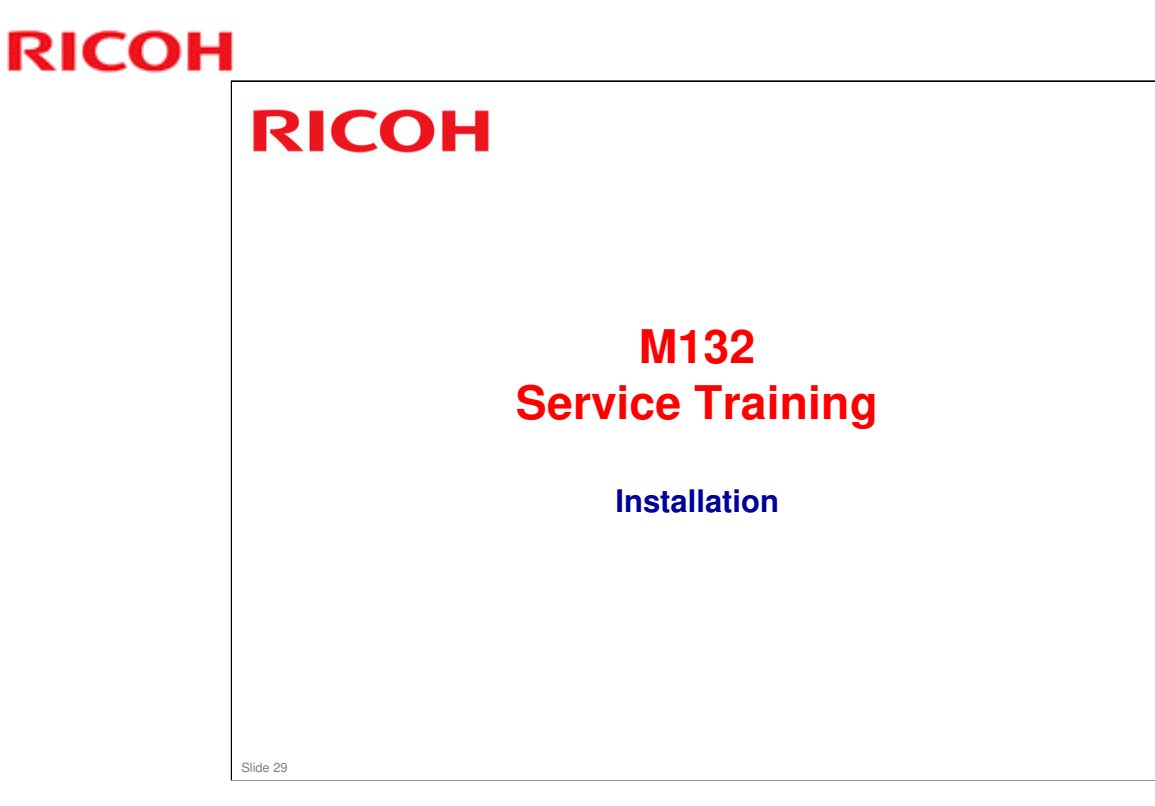

This section explains important changes to the installation procedure since AL-P1.

# Overview She customer installs the mainframe and potions, except for the following. ECIT RT3020: D631 Bridge Unit: D634 (required for Finisher SR3120 and SR3090) Finisher SR3120: D636 Punch Unit: D570 (for Finisher SR3120) Jogger Unit: B703 (for Finisher SR3120) Finisher SR3090: D588 For these options, follow the installation procedures in the field service manual. The procedures are basically the same as for the previous model.

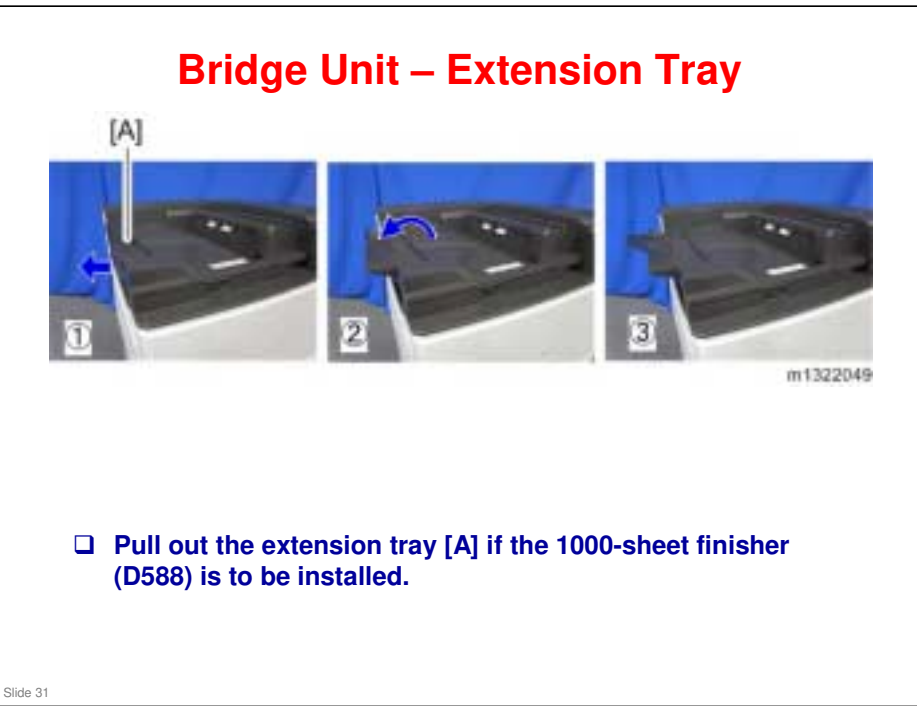

□ This is new.

# <section-header><list-item><list-item><list-item><list-item><list-item>

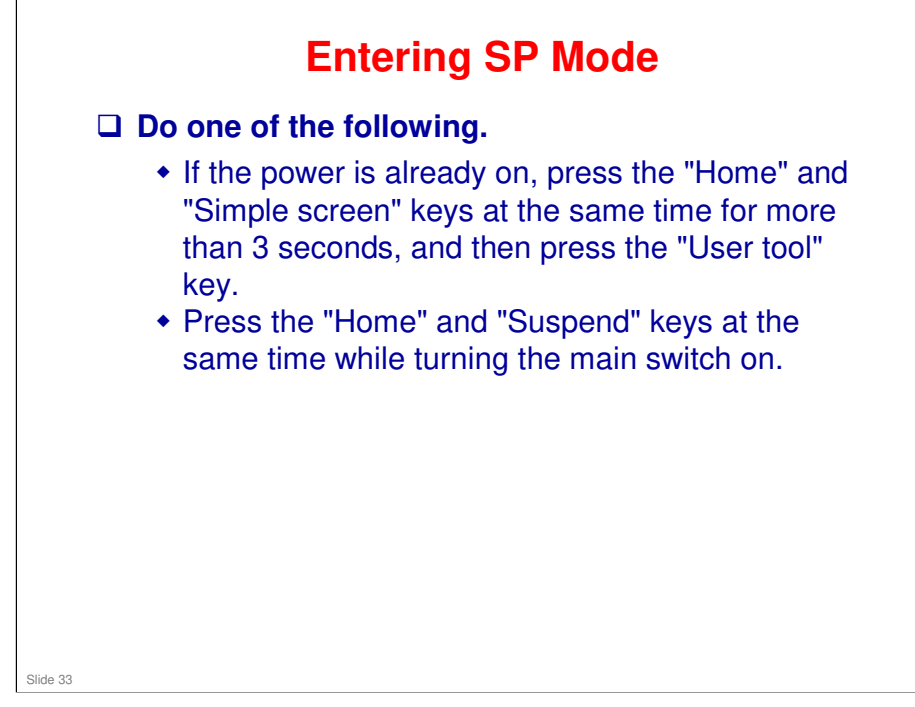

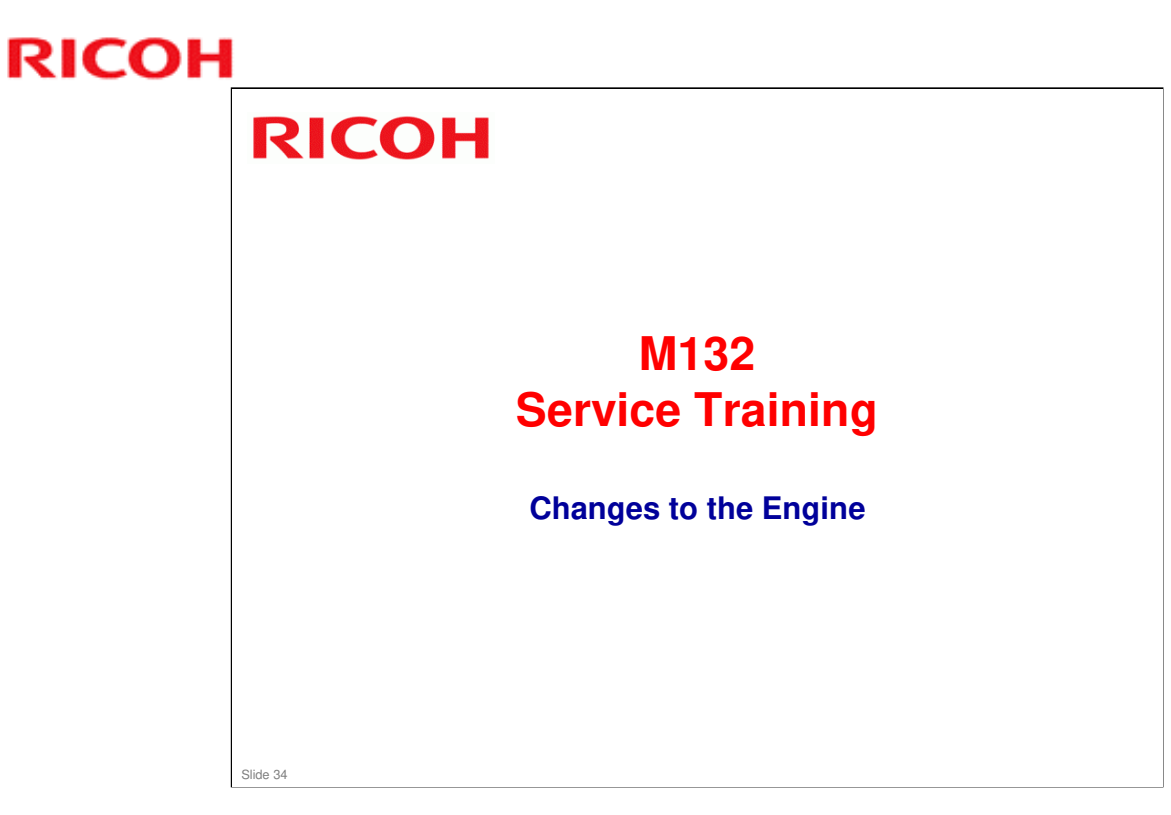

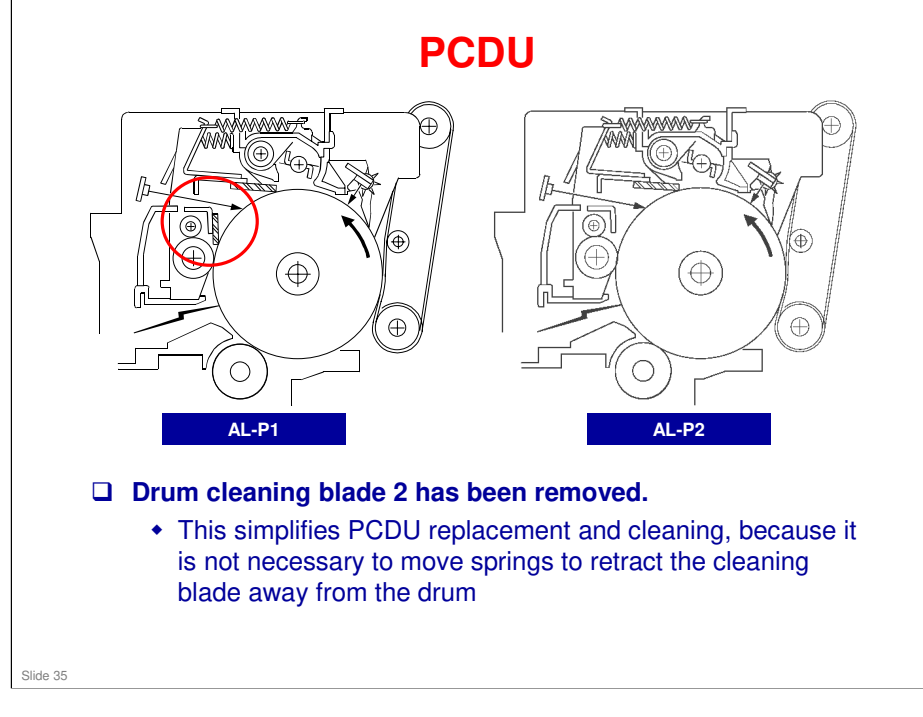

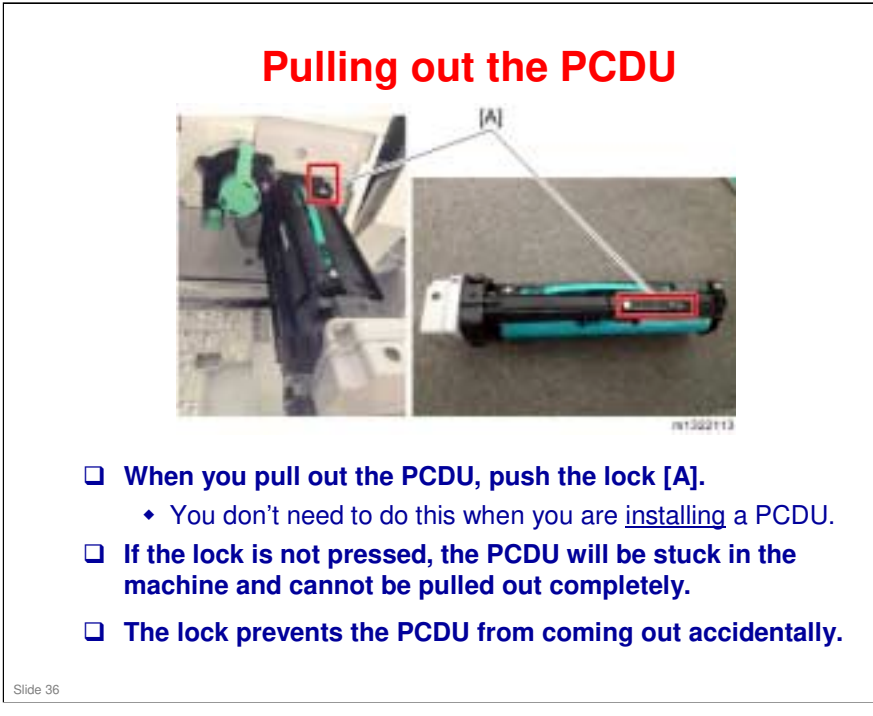

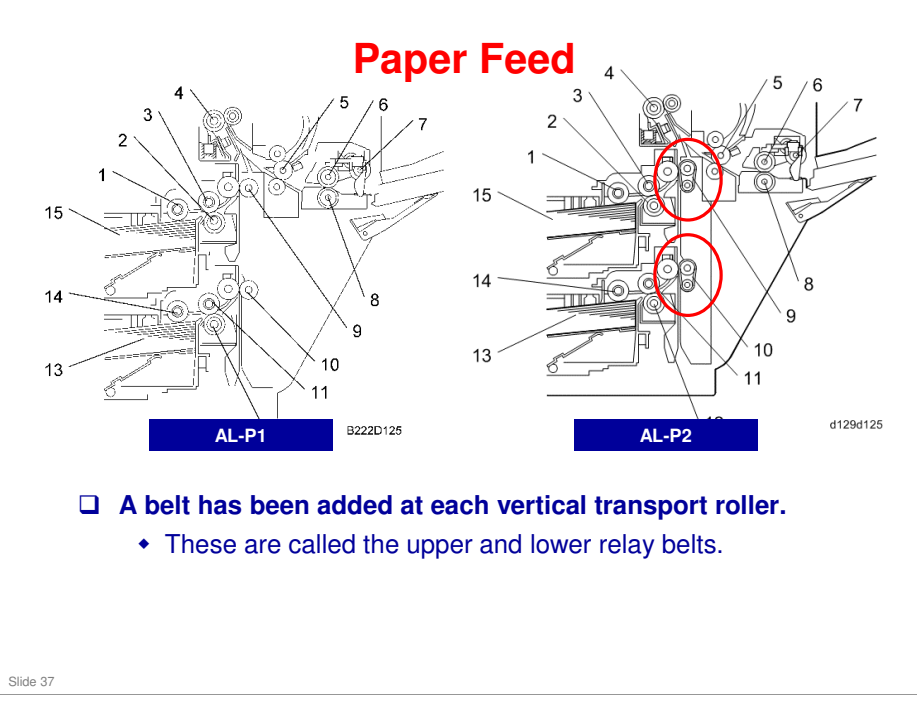

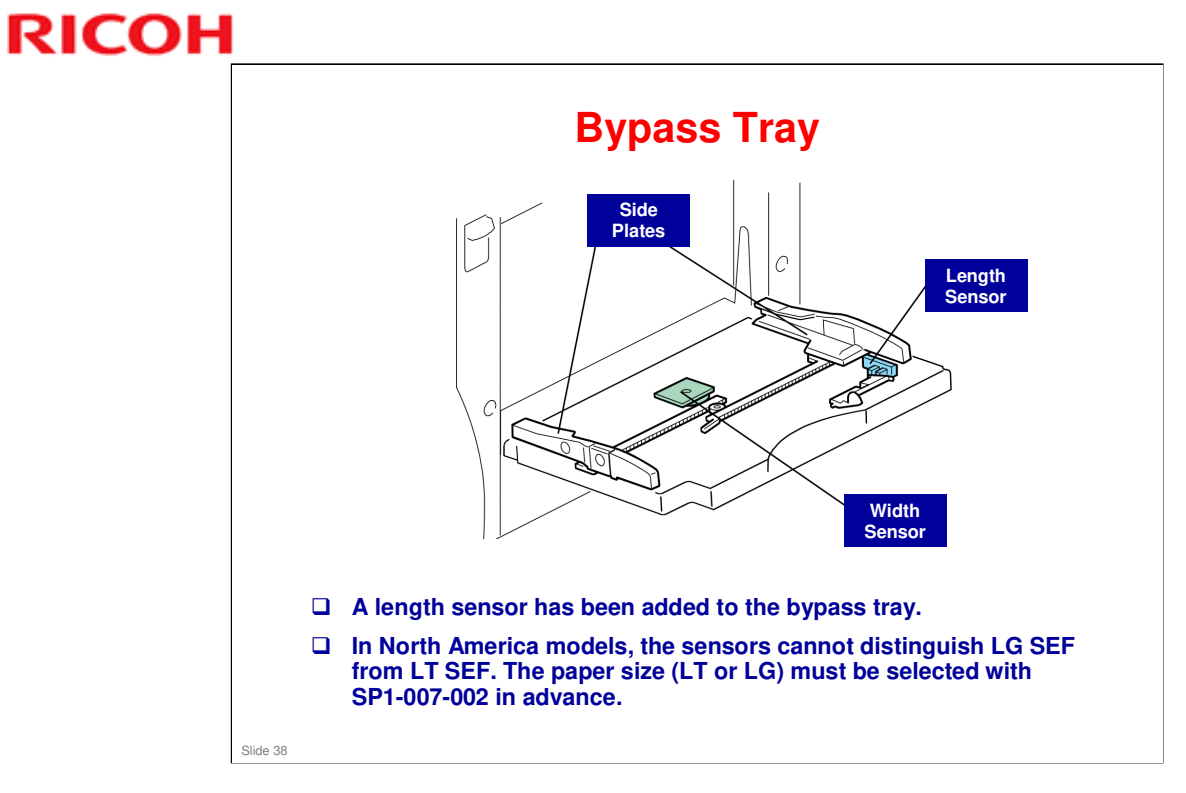

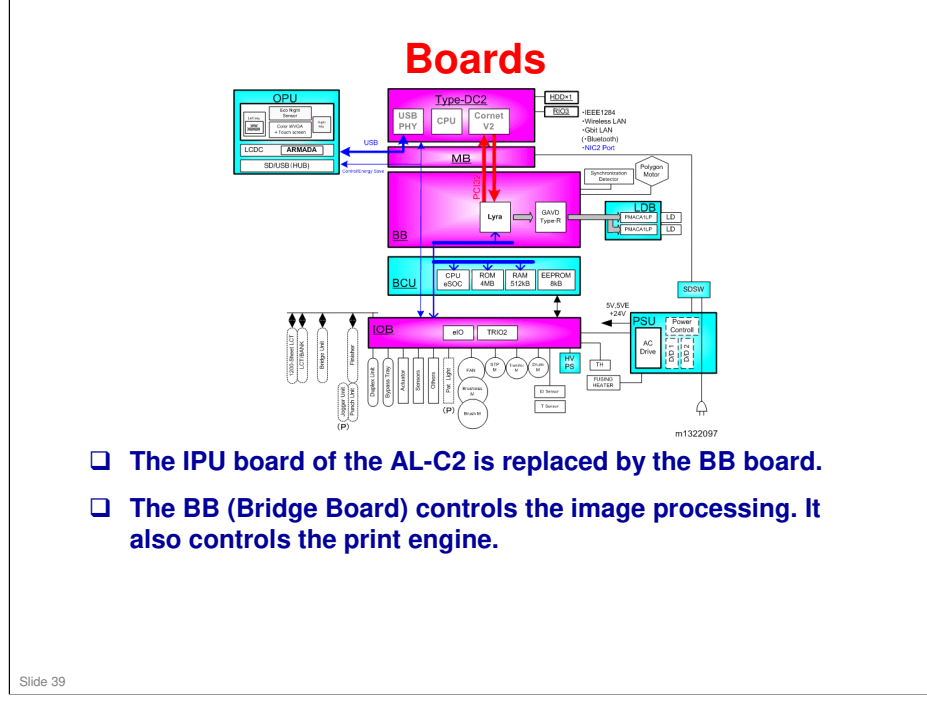

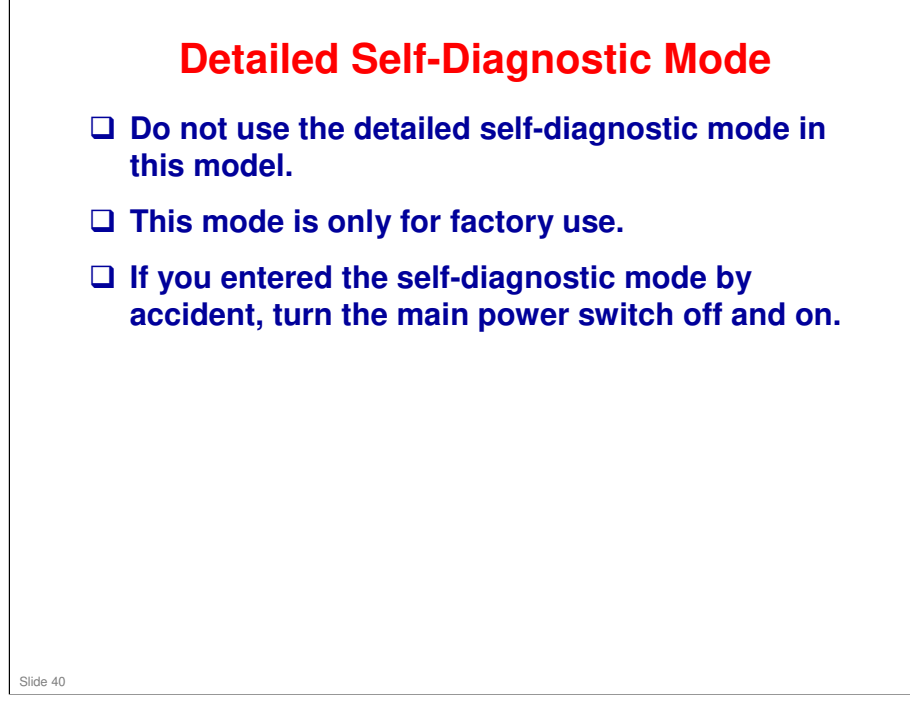

AL-P2 Training

# RICOH RICOH

## **Environmental Conservation**

Technology for Environmental Conservation Energy Saving Paper Saving

Slide 41

□ This section explains the technology used in this machine for environmental conservation, and the default settings of related functions.

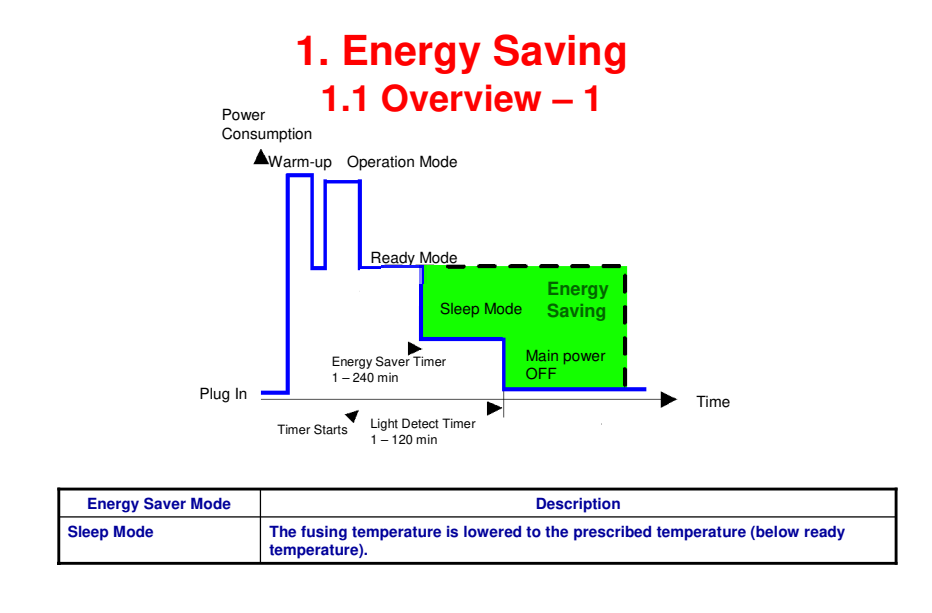

- Slide 42
- When the machine is not being used, the machine enters energy saver mode to reduce the power consumption by turning off the LCD of the operation panel and lowering the fusing temperature.
- □ The area shaded green in this diagram represents the amount of energy that is saved when the timers are at the default settings. If the timers are changed, then the energy saved will be different. For example, if the timers are all set to 240 minutes, the green area will disappear, and no energy is saved before 240 minutes expires.
- Power consumption during warm-up may be much higher than shown in this diagram.

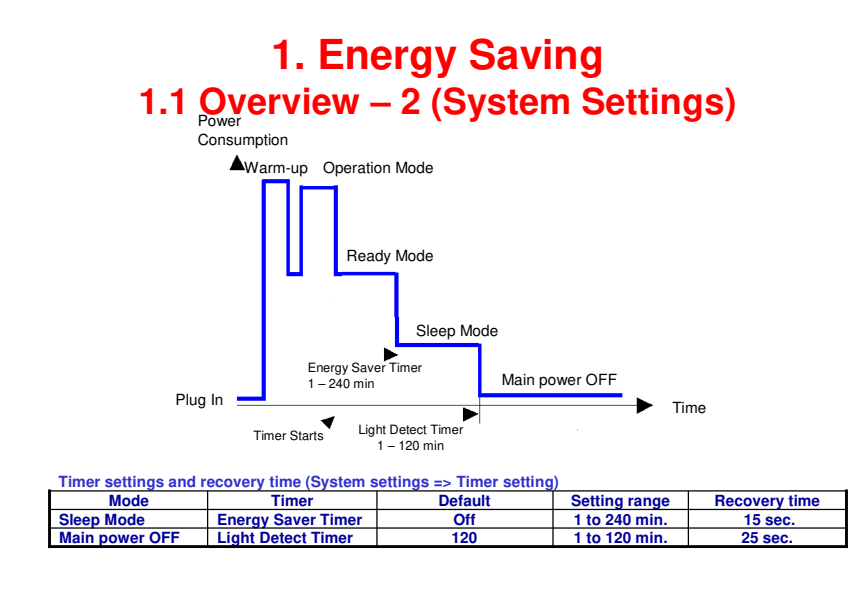

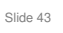

- The user can set these timers with User Tools We recommend that the default settings should be kept.
  - If the customer requests that these settings should be changed, please explain that their energy costs could increase, and that they should consider the effects on the environment of extra energy use.
- Power consumption during warm-up may be much higher than shown in this diagram.

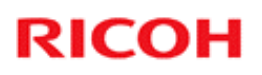

## **1. Energy Saving 1.2 Energy Saver Mode: Condition of LEDs**

### **Condition of LEDs on the operation panel**

| Mode       | Operation Switch LED | Energy Saver LED | Main Power LED |
|------------|----------------------|------------------|----------------|
| Sleep Mode | On                   | Off              | On             |

Slide 44

## 1. Energy Saving

1.3 Energy Saver Mode: Sleep Mode

- □ The machine enters sleep mode when the energy saver timer runs out after the last job.
- When the machine enters Sleep Mode, the fusing temperature is lowered to the prescribed temperature (below the machine ready temperature).

### The machine recovers to the ready condition if one of the following occurs:

- The Energy Saver key is pressed
- The user touches the operation panel
- The front door is opened or closed
- □ The recovery time depends on the model and the region.
  - 15 seconds or less

Slide 45

## **1. Energy Saving** 1.4 Energy Save Effectiveness

□ With the data from SP 8941:Machine Status, and the power consumption values from the specifications, we can estimate the amount of energy that is used by the machine.

- 8941-001: Operating mode time
- 8941-002: Standby mode time
- 8941-004: Low power mode time
- □ This should only be used as a reference value, because the power consumption specifications are measured in a controlled environment with a constant power supply.
- To get an exact measurement at the customers site, a watt meter must be used to measure the actual energy consumed.

Slide 46

## **2. Paper Saving** 2.1 Measuring the Paper Consumed – 1

1. Duplex: Reduce paper volume in half!

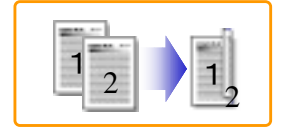

2. Combine: Reduce paper volume in half!

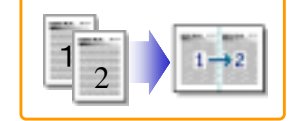

3. Duplex + Combine: Using both features together can further reduce paper volume by 3/4!

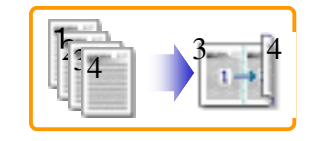

Slide 47

## 2. Paper Saving 2.1 Measuring the Paper Consumed – 2

#### To check the paper consumption, look at the total counter and the duplex counter.

- Total counter
- : SP 8581 001 • Single-sided with duplex mode : SP 8421 001
- Double-sided with duplex mode : SP 8421 002
- Book with with duplex mode : SP 8421 003
- Single-sided with combine mode : SP 8421 004
- Duplex with combine mode : SP 8421 005
- □ The total counter counts all pages printed.
- □ The duplex and combine counter counts all pages printed with duplex and combine mode.

Slide 48

#### 2. Paper Saving 2.1 Measuring the Paper Consumed – 3 How to calculate the paper reduction ratio, when compared with Single-sided copying, with no 2-in-1 combine mode □ Paper reduction ratio (%) = Number of sheets reduced: A/Number of printed original images: B x 100 Number of sheets reduced: A = Output pages in duplex mode/2+ Number of pages in Single-sided with combine mode + Number of pages in Duplex with combine mode x 3/2 $A = (2+3+4)/2 + 5+6 \times 3/2$ Number of printed original images: B = Total counter+ Number of pages in Single-sided with combine mode + Number of pages in Duplex with combine mode B = 1 + 5 + 6① Total counter : SP 8581 001 (pages) ② Single-sided with duplex mode : SP 8421 001 (pages) ③ Double-sided with duplex mode : SP 8421 002 (pages) Book with with duplex mode : SP 8421 003 (pages) Single-sided with combine mode : SP 8421 004 (pages) 6 Duplex with combine mode : SP 8421 005 (pages) Slide 49

### In the above formula:

- □ Sheet: A sheet of paper
- Degree Page: A side of a sheet of paper. In duplex mode, one sheet is two pages
  - > Output page: One side of a sheet of output paper
- Original Image: An image of one original page (or, an image of one side of a twosided original)
  - For one sheet of output paper in two-in-one copying, four original pages are copied onto two output pages.

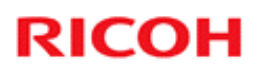

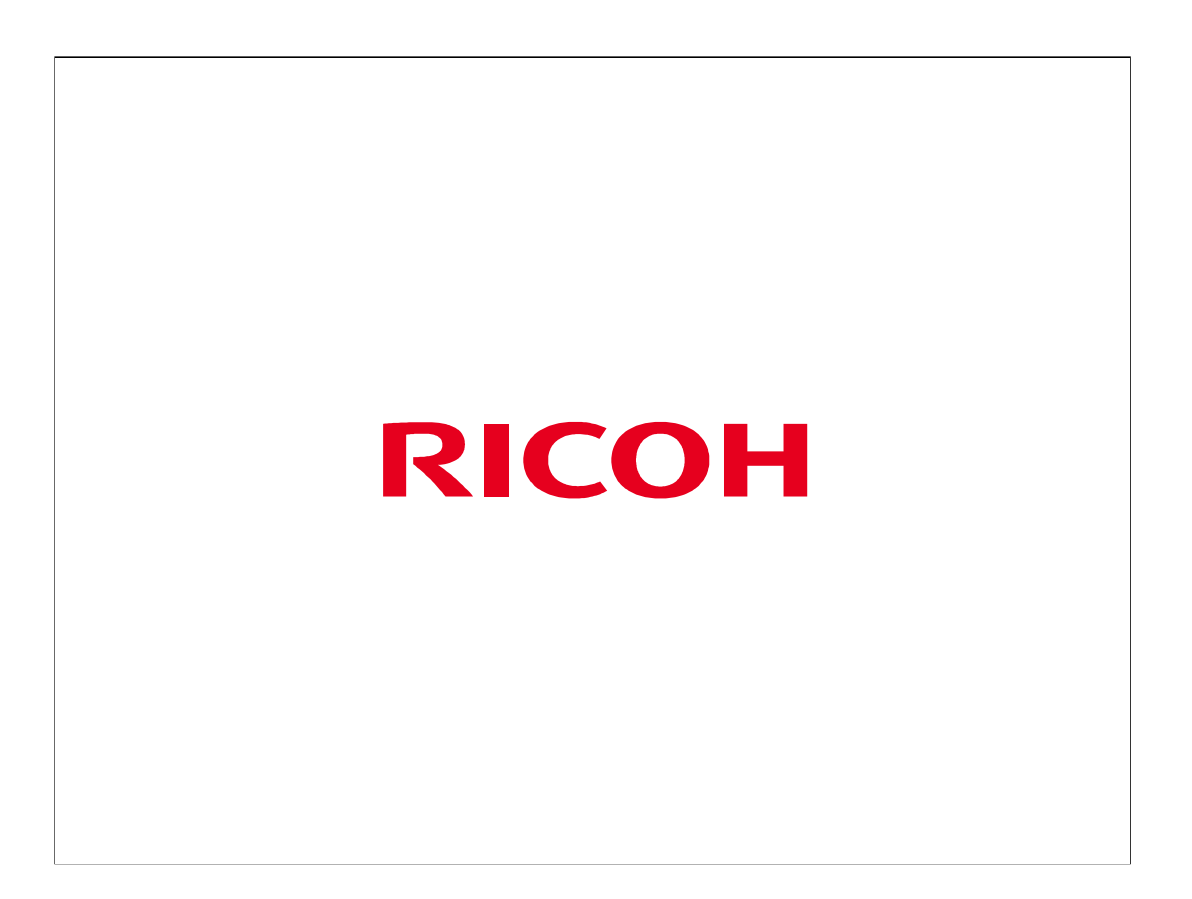

The End